## MyApps – Requesting Access

Before applying for MyApps, please ensure you have *Line Manager approval* and they have access to their QLD Health email to approve the request.

You will need to be on the QH network to complete these steps. This can be completed by a 3<sup>rd</sup> party on your behalf if you are not on the QH network. Cost centre, requestor's mobile phone number and authorising manager are required.

## Logging Request for MyApps

1. Click on the *Click Here* icon on your desktop to open the IT Support portal.

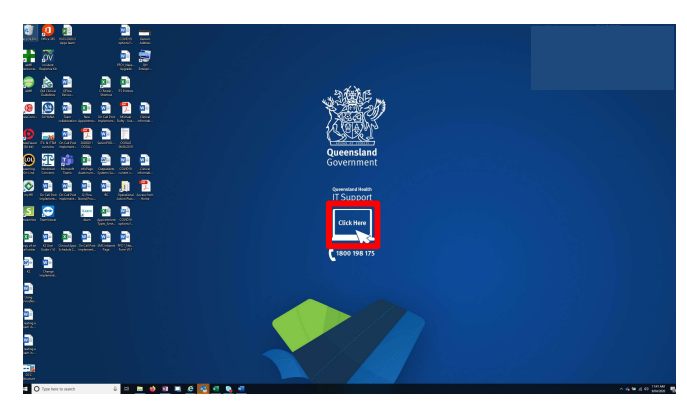

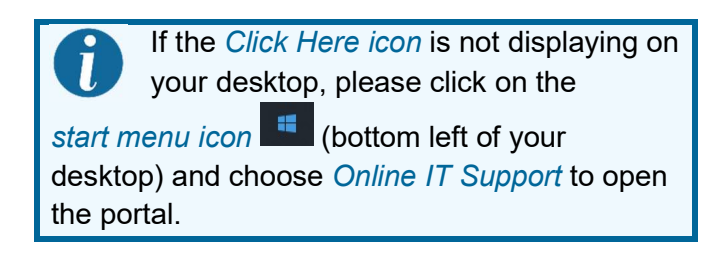

2. Click the Online Provisioning System option.

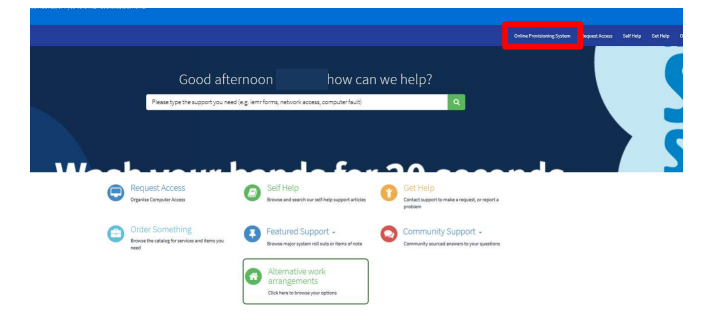

3. Log into the Online Provisioning System.

Queensland Health intranet QHEPS

| C Logi                     | n                                                                                                    |              |            |           |  |  |  |  |  |  |
|----------------------------|----------------------------------------------------------------------------------------------------|--------------|------------|-----------|--|--|--|--|--|--|
| Refer to th<br>This system | after to the "Latest Updates" Factsheet for the latest updates.<br>his system is designed to operate in the standard web browser. The use of non QH approved web browsers are not recommended.<br>Passe adheticate using your primary (Novell account credentials:<br>NOVEIII D: |              |            |           |  |  |  |  |  |  |
| Novell ID                  | : probynn                                                                                                    | nary (ryoven | account cr | outinuit. |  |  |  |  |  |  |
| Novell ID<br>Password      | : probynn                                                                                                    | nary rivoven | <b>1</b>   |           |  |  |  |  |  |  |

 Click on the *Change* option from the right hand menu. Selecting Change from the main menu displays the **change user search box**.

|   | Notifications                         | View or action recent requests.                                                                                                    |
|---|---------------------------------------|----------------------------------------------------------------------------------------------------|
| 0 | Workgroup/Network Drive<br>Management | This allows Workgroup owners to add/remove members. To request Workgroup ownership, please refer to the<br>SelfService Centre                                    |
| 0 | Active Directory Group<br>Management  | Please use this icon to manage access to Active Directory groups.                                                                                                |
| - | Change                                | Use this icon to change or terminate computer access. You can also Add/Change/Remove applications (ie.<br>Internet, HBCIS, Auslab, WebAccess).                   |
|   | Move                                  | Relocate staff members' computer access (Novell and Email), from another location to your location.                                                              |
| 5 | New                                   | Create computer access (Novell and Email) for new staff. Only use this icon if your staff member has NOT<br>previously had computer system access at QLD Health. |
| 1 | Alternative Account                   | Create a secondary/alternative account to be used at another location to the primary account                                                                     |
| ٩ | Reports                               | Display of data statistics related to the use of the Online Provisioning System.                                                                                 |
| - | Return to the SelfService<br>Centre   | Logout of the Online Provisioning System and return to the SelfSenice Centre.                                                                                    |

5. Select Yes to Do you wish to change your own account?

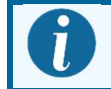

If MyApps access is for another user, Click *No* and search the relevant details.

- 6. Select *No* to Do you wish to remove Novell and Email access rights?
- 7. Select *Unchanged* to Do you wish to modify or remove the finish date?

| Change                                                                                                    |
|----------------------------------------------------------------------------------------------------|
| Select the person you wish to change:                                                                                      |
| Do you wish to change your own account?* Yes 🗸 📀                                                                           |
| Do you wish to remove Novell and Email access rights?* No 🖂 😮                                                              |
| This account does not have an expiry date. Would you like to 'modify' or leave the expiry date 'unchanged'?* Unchanged ~ ? |

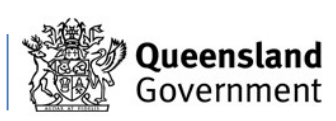

Ting Lim 🖱 L 🚔 L 🗛

## MyApps – Requesting Access

**8.** Find and nominate the *Authorising Manager* for the request.

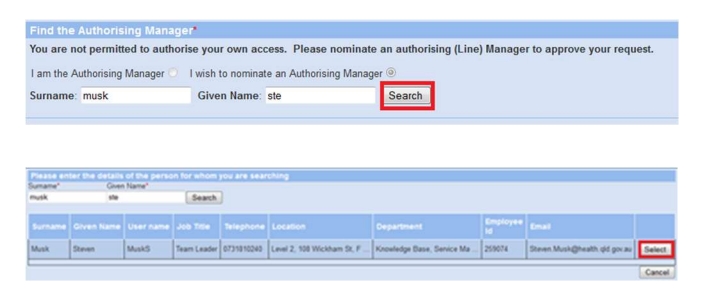

- Click on *Next* once you have selected your authorising manager. The **Request for** Applications screen will appear.
- Select External Access- MyApps with On-Demand TokenCodes from the Applications to add drop-down menu.
- **11.** Ensure all fields are filled in (*Cost Centre, Internal Order Number*) then click *Next.*

Additional Information Required:

| Cost Centre*:                 |  |
|-------------------------------|--|
| Internal Order or WBS Number: |  |

MyApps will incur an eHealth External Access Levy of \$21.58 per user/ per month. Adding a MyApps service will not incur additional levies if a MyVPN subscription is held as they are both avaialbe under a single levy.

**12.** Answer the questions as listed.

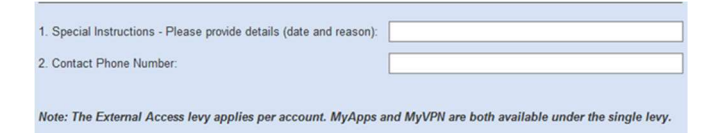

**13.** Find and nominate the relevant financial delegate using the *Please select your financial delegate* fields.

Search

**14.** There is no need to request an RSA token as per below details.

If you require a RSA token with the MyApps service, please complete a Service-Now request (Link below) ServiceNow - Request a RSA token (Soft and Hard token)

Clinical Informatics 21 March 2020 v0.1 07 5687 7711 |gciemrtraining@health.qld.gov.au

delegate: Given Name: - OR - User Name: This process will set up access to MyApps with an On-Demand Token which will SMS your mobile phone each time you access MyApps. A separate RSA token is not needed to be used. There is no need to request an RSA token.

**15.** Under **Additional Information Required,** Type your *RSA Mobile*. Enter your mobile number that will receive the TokenCode.

> This can be a work or private number. This number will not be published in the Global Address List.

**16.** Choose the *Hospital & Health Services.* Select the relevant Health Service from the drop-down list.

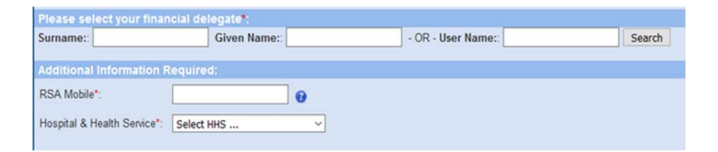

- **17.** Click on *Next*. The next window will provide you with a **summary of your request**.
- **18.** If the details are not correct, then click on the *Back* button to re-enter the information.
- 19. Click on Confirm.

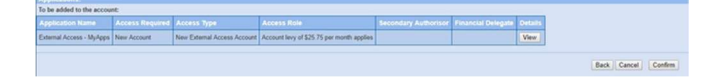

20. The Your request for account change has been submitted successfully screen will appear. This screen confirms that your request has been submitted to the authorising manager for approval.

Change
Conserve the account change has been submitted successfully.
Four request for account change has been submitted successfully.
Four request for account change has been submitted successfully.
Four request deviations for marchine party, an multi will be set to be individually.) You can check the status of this authorization by selecting the Tatifications' period from from the main menu.
Any requested applications access of further dive access and will be broaded to the neiward groups. Presse check TableCations' page for further information.
Coange Austhur:
Vere Tatifications' Does

Your request will now need to be approved by the authorising manager and by the financial delegate.

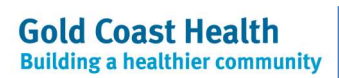

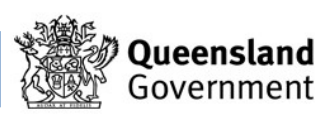

## MyApps – Requesting Access

Once your application has been successfully approved, follow the instruction to setup up your *RSA On-Demand PIN number.* 

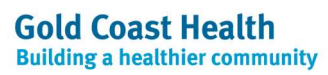

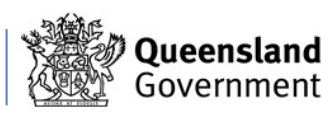